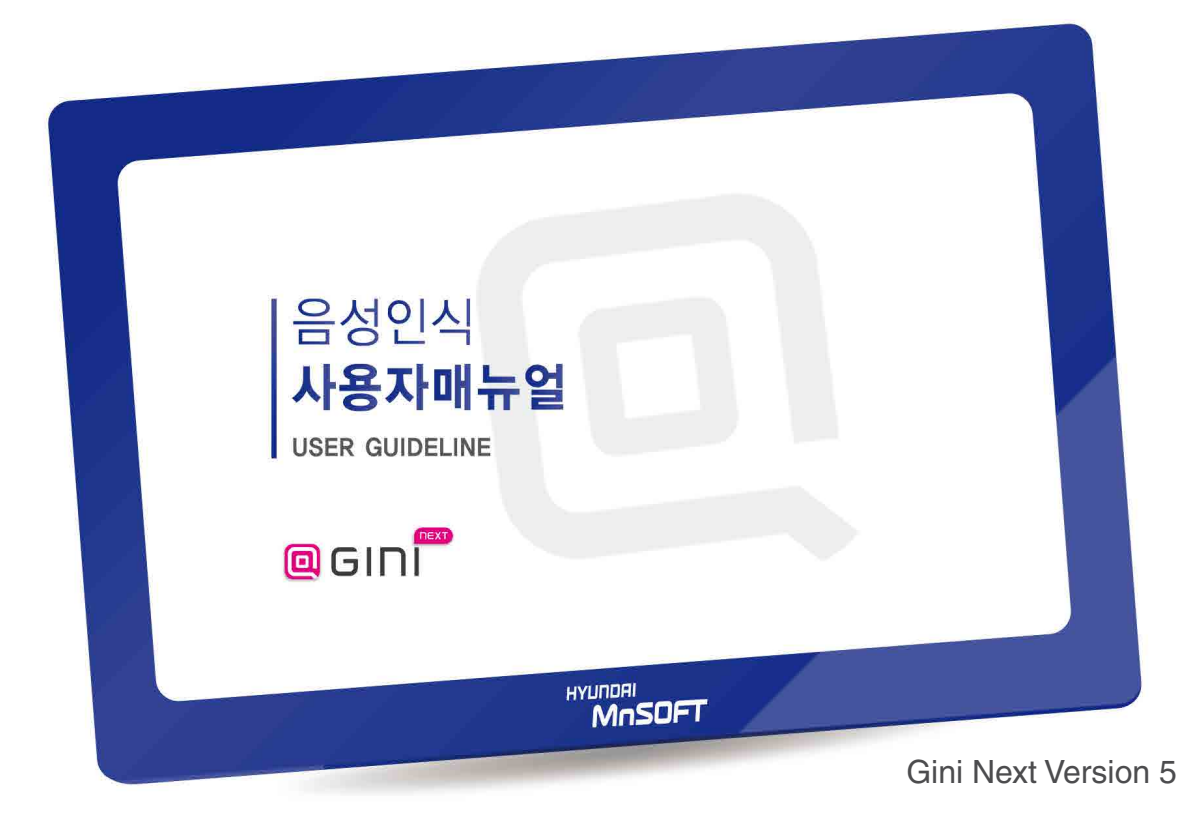

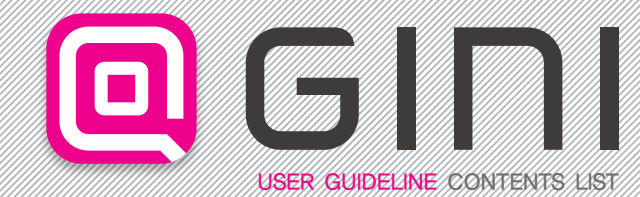

\* 본 사용자매뉴얼은 GINI NEXT (WinCE / Android) 공용 매뉴얼입니다. \* 업그레이드 및 지도화면 개선 시, 사용자매뉴얼의 내용과 일부 다를 수 있습니다.

# CHAPTER 1 음성인식 사용하기 1 음성인식 시직하기 ---- 4 2 검색하기 ---- 5 3 주소검색 ---- 8 4 교통정보 검색 ---- 11 5 명령어 리스트 ---- 12

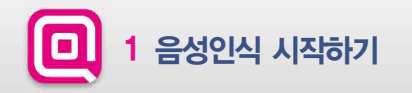

## ▶ 메뉴화면과 지도화면에서 바로 음성인식 기능을 시작할 수 있습니다.

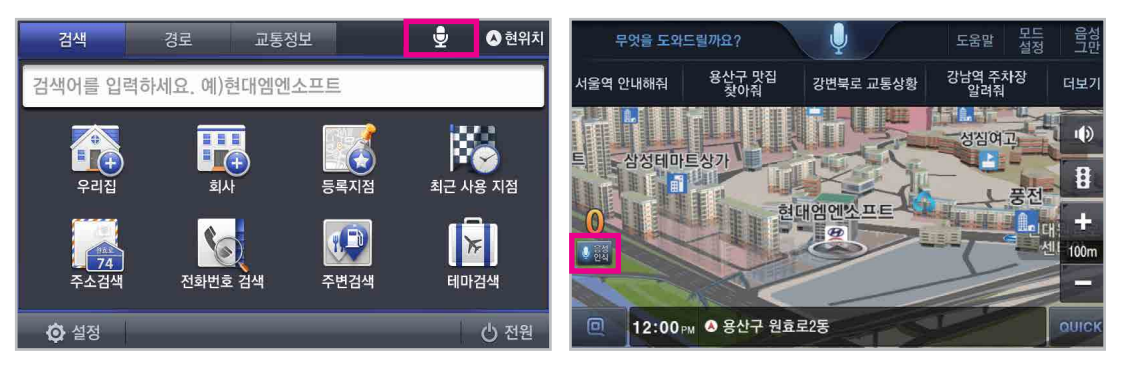

메뉴화면의 마이크 버튼 또는 지도 화면에서 음성인식 버튼을 눌러 음성인식을 시작할 수 있습니다. 또한 음성인식 웨이크업 (Wake Up) 기능으로, 음성인식 버튼을 누르지 않고 음성으로 [헬로우 지니] 라고 말하면 음성인식을 시작 할 수 있습니다.

\* 주의: 음성인식 웨이크업(Wake Up) 기능은 단말기종에 따라 지원되지 않거나 Wake Up 명령어가 다를 수 있습니다.

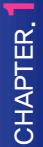

※참고: [~ 검색해줴] [~찾아줴] [~가자] [~로 안내해줘] 등으로도 목적지를 검색 할 수 있습니다.

음성인식 기능을 활성화 시킨 후, 목적지를 말하세요. [예: "여의도공원 검색해줘"] 목적지가 여러개가 있을 경우, 후보 리스트를 제공합니다. 리스트에서 첫번째, 두번째 등의 음성으로 원하는 항목을 선택합니다.

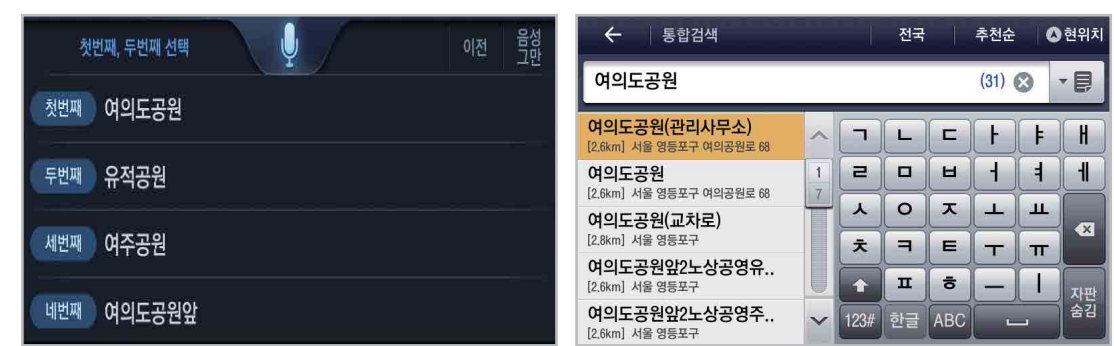

▶목적지 명칭과 함께 [~검색해줘] [~찾아줘] 등의 명령어를 말하세요.

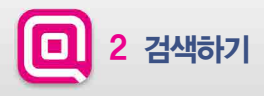

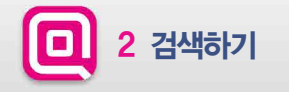

▶ 목적지 명칭과 함께 [~탐색해줘] [~경로탐색] 등의 명령어를 말할 경우 해당 목적지로 경로 탐색 후 결과 화면을 보여줍니다.

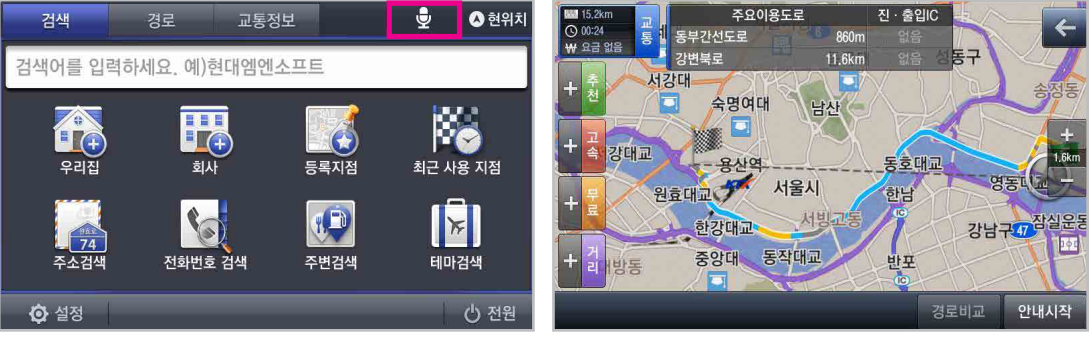

음성인식 기능을 활성화 시킨 후, 탐색지를 말하세요. [예: "경복궁역으로 경로탐색"] [경복궁역으로 탐색합니다] 라는 안내멘트 후 해당 탐색지로 탐색한 결과 회면이 나타납니다.

CHAPTER.

-

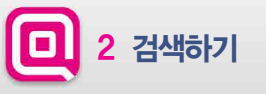

음성인식으로 지역+업종, 역이름+업종 조합하여 검색할 수 있습니다.

₽ 🔥 현위치 통합검색 ▲현위치 경로 교통정보  $\leftarrow$ 강남역 추천순 검색 검색어를 입력하세요. 예)현대엠엔소프트 강남역 주차장 (272) 🚫 - 8 제일주차장 H 7 L F [7.2km] 서울 강남구 봉은사로2길 5 = -2 н 월드메르디앙빌딩(주차장) 1 우리집 최근 사용 지점 회사 등록지점 [7.2km] 서울 강남구 강남대로 464 55 ㅈ ш 人 0 1 보브빌딩(주차장) 10 X X. 74 [7.2km] 서울 강남구 봉은사로 114 굿 E F T т 한석타워(주차장) 주소검색 전화번호 검색 테마검색 주변검색 п ㅎ [7.2km] 서울 강남구 강남대로 456 \_ 숨김 대연빌딩주차장 123# 한글 ABC V 心 전원 [7.3km] 서울 강남구 강남대로 452

[몇 번째 결과를 선택할까요?] 라는 안내멘트가 나오면 원하는 항목을 말합니다. 이후 해당 위치로 안내를 시작합니다.

[예: "첫번째 안내"]

[예: "강남역 주차장"]

음성인식 기능을 활성화 시킨 후, 원하는 조합단어를 말하세요.

※참고: 주변 / 근처 + 업종 조합단어 발성 시. 주변검색 기능을 수행합니다. 조합 가능한 업종은 주요 업종 중심이며, 일부 조정될 수 있습니다. [예: 근처 주유소 / 주변 편의점 / 근처 화장실 등]

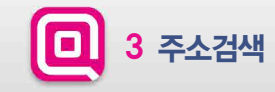

# ▶도로명 주소 및 건물번호를 음성으로 검색할 수 있습니다.

음성인식 기능을 활성화 시킨 후, 원하는 도로명 주소를 말하세요.

[예: "서울시 서초구 강남대로"]

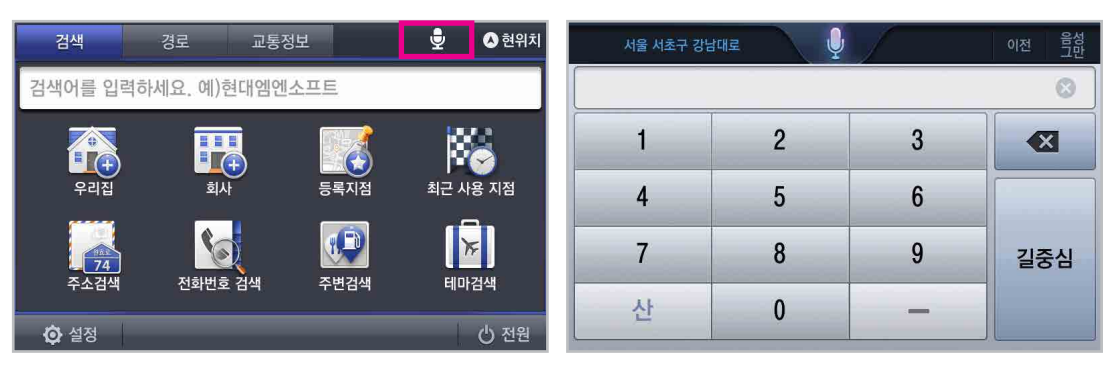

건물번호를 말하세요.

[예: "465 (사백육십오)"]

[17-8처럼 자리수와 함께 말하세요] 라는 안내멘트가 나오면 원하는

[예: "서울시 강남구 논현동"]

음성인식 기능을 활성화 시킨 후, 원하는 지번 주소를 말하세요.

지번 또는 아파트를 말하세요.

[예: "아파트"]

**희**사 • 등록지점 최근 사용 지점 75 10 (D) 전화번호 검색 주변검색 테마검색

Ŷ

\land 현위치

🖒 전원

| 이전 음성<br>그만 | S. | 현동 🗸 🖳 | 서울 강남구 논한 |
|-------------|----|--------|-----------|
| 8           |    |        |           |
|             | 3  | 2      | 1         |
|             | 6  | 5      | 4         |
| 동중심         | 9  | 8      | 7         |
|             | _  | 0      | 산         |

▶ 지번주소 및 아파트를 말하여 검색 할 수 있습니다.

교통정보

경로 검색어를 입력하세요. 예)현대엠엔소프트

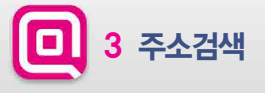

검색

우리집

<mark>74</mark> 주소검색

**ⓒ** 설정

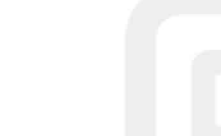

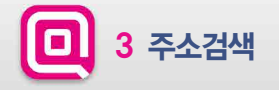

## ▶ 지번주소 및 아파트를 말하여 검색 할 수 있습니다.

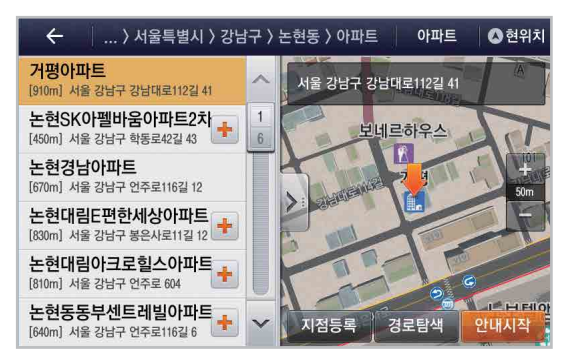

아파트를 말한 경우, 위와 같이 해당 주소의 아파트 리스트가 나타납니다. 원하는 항목을 선택합니다.

[예: "첫번째 안내"]

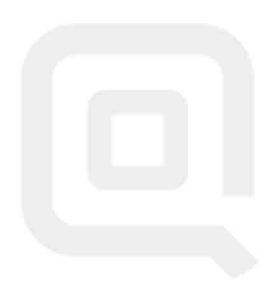

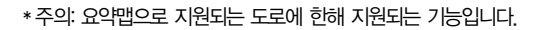

[예: "강변북로 교통상황"]

음성인식 기능을 활성화 시킨 후, 원하는 도로의 교통정보를 말하세요.

원하는 교통정보 요약맵을 확인 할 수 있습니다.

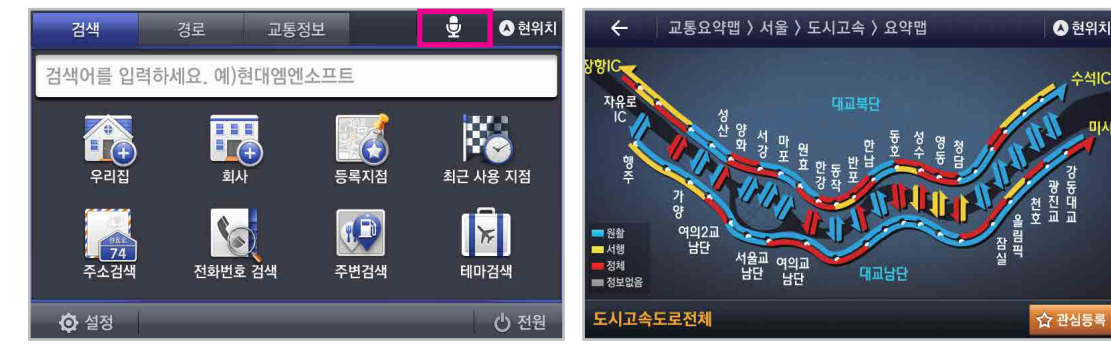

▶도로 및 주요 사거리, 역 등의 교통정보를 음성인식을 통해 확인할 수 있습니다.

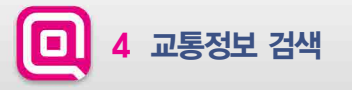

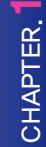

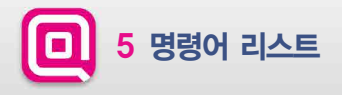

| 분류     | 명령어        | 이명1    | 이명2    | 이명3     | 이명4  |
|--------|------------|--------|--------|---------|------|
|        | (명칭검색)     | -      | -      | -       | -    |
|        | (주소검색)     | -      | -      | -       | -    |
|        | 등록지+[등록지점] | 등록된    | 등록한    | 등록지점    | -    |
|        | 우리집        | 우리집탐색  | -      | -       | -    |
|        | 회사         | 회사탐색   | 회사로 탐색 | -       | -    |
|        | 주유소        | 주변 주유소 | 근처 주유소 | 가까운 주유소 | -    |
|        | 충전소        | 주변 충전소 | 근처 충전소 | 가까운 충전소 | -    |
|        | 주차장        | 주변 주차장 | 근처 주차장 | 가까운 주차장 | -    |
|        | 편의점        | 주변 편의점 | 근처 편의점 | 가까운 편의점 |      |
|        | 화장실        | 주변 화장실 | 근처 화장실 | 가까운 화장실 | -    |
| 메이 며려시 | 최근검색       | -      | -      | -       | -    |
| 배진 영양이 | 등록지점       | -      | -      | -       | -    |
|        | 경로취소       | 안내취소   | 안내종료   | 경로중지    | 경로중단 |
|        | PIP        | PP실행   | PIP모드  | -       | -    |
|        | PIP해제      | PIP117 | PIP취소  | PIP종료   | _    |
|        | 경로변경       | 경로탐색   | 재탐색    | 경로 재탐색  | -    |
|        | 주변교통       | 교통정보   | 경로상 교통 | -       | -    |
|        | 현위치        | -      | -      | -       | -    |
|        | 현재날씨       | 오늘날씨   | 출발지날씨  | 목적지날씨   | -    |
|        | 위성영상       | 기상레이더  | -      | -       | -    |
|        | 전국날씨       | _      | _      | -       | - /  |
|        | 기상특보       | _      | -      | -       | _    |

| 분류                                    | 명령어       | 이명1     | 이명2     | 이명3    | 이명4 |
|---------------------------------------|-----------|---------|---------|--------|-----|
|                                       | 첫번째       | 첫번째선택   | 라인원     | -      | -   |
|                                       | 두번째       | 두번째선택   | 라인투     | _      | -   |
|                                       | 세번째       | 세번째선택   | 라인쓰리    | -      | -   |
|                                       | 네번째       | 네번째선택   | 라인포     | -      | -   |
|                                       | 다섯번째      | 다섯번째선택  | 라인파이브   | -      | -   |
| 고토                                    | 이전페이지     | 전페이지    | -       | -      | -   |
| 0 <del>0</del><br>토하거새                | 다음페이지     | 다음      | -       | -      | -   |
| · · · · · · · · · · · · · · · · · · · | 첫번째탐색     | 첫번째길찾기  | 라인원탐색   | 첫번째안내  | -   |
| 외근검색                                  | 두번째탐색     | 두번째길찾기  | 라인투탐색   | 두번째안내  | -   |
| 등독시심                                  | 세번째탐색     | 세번째길찾기  | 라인쓰리탐색  | 세번째안내  | -   |
|                                       | 네번째탐색     | 네번째길찾기  | 라인포탐색   | 네번째안내  | -   |
|                                       | 다섯번째탐색    | 다섯번째길찾기 | 라인파이브탐색 | 다섯번째안내 | -   |
|                                       | 리스트 열기    | 리스트만 보기 | -       |        | -   |
|                                       | 리스트 닫기    | 지도 미리보기 | -       | -      | -   |
|                                       | 탐색        | -       | -       | -      |     |
|                                       | 장소        | -       | -       | _      | -   |
| 명칭검색                                  | 주소        | -       | -       | _      | _   |
|                                       | 가격순 (Opt) | -       | -       | -      | -   |

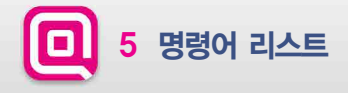

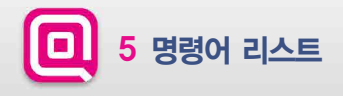

| 분류       | 명령어  | 이명1  | 이명2 | 이명3 | 이명4 |
|----------|------|------|-----|-----|-----|
|          | 거리순  | -    | -   | -   | -   |
|          | 가나다순 | -    | -   | -   | -   |
| ᄜᅕᄓᅺᄮᅢ   | 이전   | 전단계  | -   | -   | -   |
| 8884     | 지도   | 지도이동 | -   | -   | -   |
|          | 현위치  | -    | -   | -   | -   |
|          | 안내시작 | 바로안내 | -   | -   | -   |
|          | 최근순  | -    | -   | -   | -   |
|          | 가나다순 | -    | -   | -   | -   |
|          | 이전   | 전단계  | -   | -   | -   |
|          | 지도   | 지도이동 | -   | -   | -   |
|          | 현위치  | -    | -   | -   | -   |
| 최근 사용 지점 | 안내시작 | 바로안내 | -   | -   | -   |
|          | 전체보기 | 전체   | -   | -   | -   |
|          | 출발지  | -    | -   | -   | -   |
|          | 경유지  | -    | -   | -   | -   |
|          | 목적지  | _    | _   | -   | -   |
|          | 검색지  | _    | _   | -   | _   |

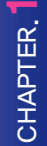

5 명령어 리스트

| 분류            | 명령어          | 이명1   | 이명2 | 이명3 | 이명4 |
|---------------|--------------|-------|-----|-----|-----|
|               | (지번/아파트/새주소) | -     | -   | -   | -   |
|               | 아파트          | -     | -   | -   | -   |
|               | 이전           | -     | -   | -   | -   |
| 지번입력          | 지도           | 지도 이동 | -   | -   | -   |
| / 시민 결과<br>회면 | 동중심          | -     | -   | -   | -   |
|               | 길중심          | -     | -   | -   | -   |
|               | 안내시작         | -     | -   | -   | -   |
|               | 현위치          | -     | _   | -   | -   |
|               | 이전           | -     | -   | -   | -   |
|               | 지도           | 롱이코지  | -   | -   | -   |
| 등록시험          | 안내시작         | 바로안내  | -   | -   | -   |
|               | 현위치          | -     | -   | -   | -   |

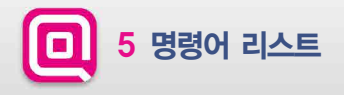

| 분류   | 명령어       | 이명1  | 이명2 | 이명3 | 이명4 |
|------|-----------|------|-----|-----|-----|
|      | 거리순       | -    | -   | -   | -   |
|      | 가나다순      | -    | -   | -   | -   |
|      | 가격순 (Opt) | -    | -   | -   | -   |
|      | 이전        | _    | -   | -   | _   |
|      | 지도        | 지도이동 | -   | -   | -   |
|      | 안내시작      | _    | -   | -   | -   |
| ㅈᄈ거새 | 현위치       | -    | -   | -   | -   |
| 구민영객 | 현위치주변     | 내주변  | -   | -   | -   |
|      | 경로주변      | -    | -   | -   | -   |
|      | 목적지주변     | -    | -   | -   | -   |
|      | 3km       | -    | -   | -   | -   |
|      | 5km       | -    | -   | -   | -   |
|      | 10km      | -    | -   | -   | -   |
|      | 20km      | _    | -   | -   | -   |
|      | 교통        | -    | -   |     | _   |
|      | 추천        | -    | -   | -   | -   |
|      | 확대        | 지도확대 | -   | -   | -   |
| 경로탐색 | 축소        | 지도축소 | -   | -   | -   |
| 결과화면 | 무료        | -    | -   | -   | -   |
|      | 고속        | _    | _   | -   | -   |
|      | 거리        | _    | _   | -   | - / |
|      | 안내시작      | _    | _   | -   | _   |

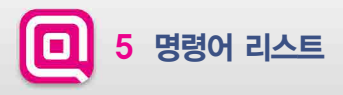

| 분류    | 명령어   | 이명1   | 이명2  | 이명3   | 이명4  |
|-------|-------|-------|------|-------|------|
|       | 불륨작게  | 불륨줄여  | 볼륨낮춰 | 소리작게  | 소리줄여 |
|       | 볼륨최대  | 소리최대  | -    | -     | -    |
| 이버머려이 | 볼륨최소  | 소리최소  | -    | -     | -    |
| 지수영령어 | 볼륨적당히 | 볼륨중간  | -    | 소리적당히 | 소리중간 |
|       | 뮤트    | 볼륨없애  | 볼륨꺼  | 볼륨죽여  | 소리없애 |
|       | 뮤트해제  | 볼륨틀어  | 소리틀어 | -     | -    |
| DMB보기 | 이전채널  | 이전방송  | -    | -     | -    |
|       | 다음채널  | 다음방송  | -    | -     | -    |
|       | 채널검색  | 자동스캔  | 자동검색 | -     | -    |
|       | PIP   | PIP실행 | PP모드 | -     | -    |
|       | 화면확대  | 전체화면  | 전체보기 | _     | -    |

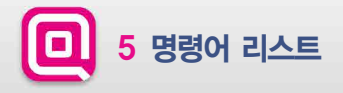

| 분류     | 명령어   | 이명1     | 이명2     | 이명3   | 이명4    |
|--------|-------|---------|---------|-------|--------|
| DMB 보기 | 화면축소  | 기본화면    | -       | -     | -      |
|        | 이전파일  | 이전노래    | -       | -     | -      |
|        | 다음파일  | 다음노래    | -       | -     | -      |
|        | 일시정지  | 정지      | -       | -     | -      |
|        | 재생    | 플레이     | 뮤직플레이   | -     | -      |
|        | 랜덤    | 아무거나듣기  | 랜덤재생    | -     | -      |
| 001=71 | 파일리스트 | 재생리스트   | 음악리스트   | 익스플로어 | -      |
| 금극근기   | PIP   | PP실행    | PP모드    | _     | _      |
|        | 한번듣기  | 한번만 듣기  | 반복없음    | 한번재생  | 한번만 재생 |
|        | 전체반복  | 반복듣기    | 반복재생    | -     | -      |
|        | 순차재생  | -       | -       | -     | -      |
|        | 화면확대  | 전체화면    | 전체보기    | -     | -      |
|        | 화면축소  | 기본화면    | -       |       | -      |
|        | 이전파일  | 이전영화    | -       | -     | -      |
| 여하나기   | 다음파일  | 다음영화    | -       | -     | -      |
| 8치포기   | 일시정지  | 정지      | -       | -     | -      |
|        | 재생    | 동영상 플레이 | 동영상 스타트 | -     | -      |

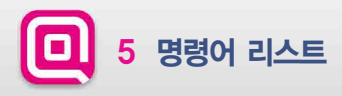

| 분류   | 명령어   | 이명1   | 이명2    | 이명3   | 이명4  |
|------|-------|-------|--------|-------|------|
|      | 파일리스트 | 영화리스트 | 동영상탐색기 | 소리작게  | 소리줄여 |
| 여러버지 | PIP   | PIP실행 | PP모드   | -     | -    |
| 영와모기 | 화면확대  | 전체화면  | 전체보기   | -     | -    |
|      | 화면축소  | 기본화면  | -      | 소리적당히 | 소리중간 |
| 사진보기 | 이전파일  | 이전사진  | -      | -     | -    |
|      | 다음파일  | 다음사진  | -      | -     | -    |
|      | 파일리스트 | 사진리스트 | -      | -     | -    |
|      | 슬라이드쇼 | 자동보기  | -      | -     | -    |
|      | 화면확대  | 전체화면  | 전체보기   | -     | -    |
|      | 화면축소  | 기본화면  | -      | -     | -    |

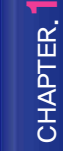

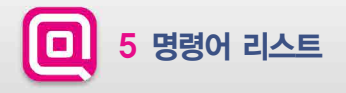

| 분류     | 명령어          |                  |                   |  |  |
|--------|--------------|------------------|-------------------|--|--|
|        | KBS 실행       | MBC RADIO 실행     | Home&Shopping 실행  |  |  |
| DMB 채널 | KBS STAR 실행  | MBC SPORTS+ 실행   | LOTTE Homeshop 실행 |  |  |
|        | KBS HEART 실행 | YTN(mYTN) 실행     | GS SHOP 실행        |  |  |
|        | KBS MUSIC 실행 | U1(MBN) 실행       | CJ O SHOPPING 실행  |  |  |
|        | SBS 실행       | QBS JTBC 실행      | _                 |  |  |
|        | SBS TV 실행    | TBN 실행           | _                 |  |  |
|        | SBS RADIO 실행 | WOW TV 실행        | _                 |  |  |
|        | MBC 실행       | Arirang Radio 실행 | _                 |  |  |
|        | MY MBC 실행    | HYUNDAI Home 실행  | _                 |  |  |
|        |              |                  |                   |  |  |

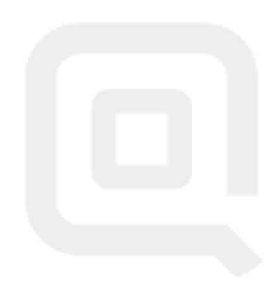

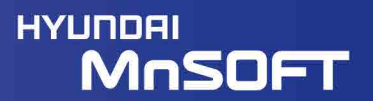